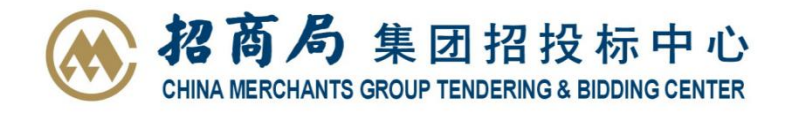

# 招商局集团非招标采购交易平台

# 项目报备操作指引

(采购人)

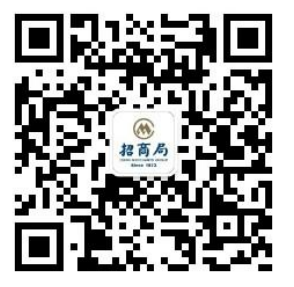

招商局集团招投标中心

| ─.       | 用户登录3             |
|----------|-------------------|
| <u> </u> | 项目报备(旧)3          |
| 三.       | 项目报备(新)4          |
|          | 1.一般项目报备4         |
|          | 1.1 创建报备信息4       |
|          | 1.2报备变更7          |
|          | 2. 框架协议报备8        |
|          | 2.1 创建报备信息9       |
|          | 2.2报备变更11         |
|          | 3. 框架协议下的实施合同报备11 |
|          | 3.1 创建报备信息11      |
|          | 3.2报备变更14         |
|          | 4. 外贸/境外项目报备15    |
|          | 4.1 创建报备信息16      |
|          | 4.2报备变更18         |
| 四.       | 补录历史报备数据19        |
| 五.       | 联系我们22            |

#### 一. 用户登录

① 访问招商局集团电子招标采购交易(https://dzzb.ciesco.com.cn/), 平台首页右侧【非招标采购平台】进入登陆界面。

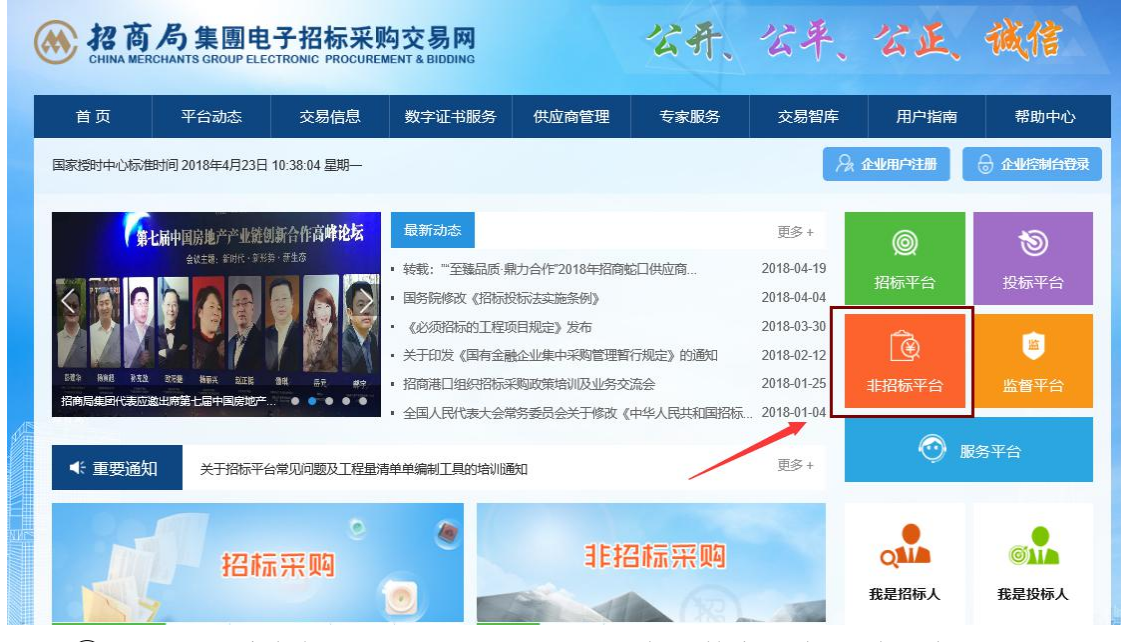

② 选择【采购专区】登录入口后,插入个人数字证书通过口令验证进行登

录。

| 招商局集團非招称     CHINA MERCHANTS GROUP NON-BIDDI | 示采购交易平台<br>IG PROCUREMENT & TRADING                                                                                                    |                                                                      |                                                                                                    |
|----------------------------------------------|----------------------------------------------------------------------------------------------------|----------------------------------------------------------------------|----------------------------------------------------------------------------------------------------|
|                                              | 采购专区     代内: ホチレ     天成语 - 14292409212809     招応:     近代     派代     深?     「一、秋順一令:     「一、秋順一令:     「一、秋順一令:     「一、秋順一令:     「一、秋順一○     死统管理     招商海通ERP | <b>采购专区登录</b><br>17 本<br>疾戚盾口令<br>18 後雄盘<br>整理<br>19 次子证书 (CA)<br>登录 | <ul> <li>② 立即注册</li> <li>④ 下载CA证书驱动</li> <li>③ 交易平台使用助手</li> <li>③ 采购流程介绍</li> <li>④ 采购功能介绍</li> <li>④ 采购功能介绍</li> <li>④ 系统操作指导视频</li> </ul> |

二.项目报备(旧)

项目报备(旧)指2018年8月17日系统更新之前的项目报备方式。该报 备方式只能查看2018年8月17日系统更新之前历史报备的内容,不允许再提 交项目报备变更申请。

| 代理/代发项目专区          |   | 项目跟踪 采购项目          | 竞价采购 网上竞卖          | 项目报备      | 项目名称         |        | 搜索   |
|--------------------|---|--------------------|--------------------|-----------|--------------|--------|------|
| 采购人专区              |   | 项目名称               | 标段 (包) 名称          | 采购人       | 二级所属单位       | 提交项目报备 | 变更申请 |
| 采购项目管理             | • | 2018-7-26—般报备2-yxf | 2018-7-26一般报备2-yxf | 培训-华东上海公司 | 招商局集团有限公司 (… | •      | 0    |
| 竟价采购管理             | * | 2018-7-26报备测试1-yxf | 2018-7-26报备测试6-yxf | 培训-华东上海公司 | 招商局集团有限公司 (  |        | 0    |
| 市场询价               | • | 1231               | 123213             | 213213    | 招商局集团财务有限公司  |        |      |
| 项目报备(旧)            | * | alber mist-vorf    | 1231231            | 31231231  | 招商局集团财务有限公司  |        |      |
| 项目报备录入<br>项目报备变更申请 |   | 123123             | 1231               | 培训-华东上海公司 | 招商局集团有限公司 (  |        | 0    |
| 项目报备(新)            |   | 2018-7-26—般报备1-yxf | 2018-7-26一般报备1-yxf | 培训-华东杭州公司 | 招商局集团有限公司 (  | •      | 0    |

#### 三.项目报备(新)

2018年8月17日系统更新后,只能选择"项目报备(新)"完成备案。

项目报备(新)分别包含4种报备方式:一般项目报备、框架协议报备、框架协议下的实施合同报备、外贸/境外项目报备。

1. 一般项目报备

#### 1.1 创建报备信息

点击左侧菜单栏【一般项目报备】进入"一般项目报备"列表页后,点击"添加"进入"一般项目报备"详细页面。

| 架約項目管理       通送学来為方式       通送学家自大学       項目目本       受加       現日に       受加       現日に       受加       現日に       受加       現日に       受加       現日に       受加       現日に       受加       現日に       受加       現日に       受加       現日に       受加       現日に       受加       規算       現日に       第       現日に       第       第<                                           | 代理/代发项目专区          |    | 一般  | 项目报备    |                |                 |          |          |            | 1          | 加林武  | 万史版备记录 |
|----------------------------------------------------------------------------------------------------|--------------------|----|-----|---------|----------------|-----------------|----------|----------|------------|------------|------|--------|
| 発酵項目管理 ・ 「 こ 、 、 、 、 、 、 、 、 、 、 、 、 、 、 、 、 、 、                                                                                                    | 采购人专区              | Ĩ  | 请选择 | 圣采购方式 岁 | 请选择项目大类 🖌 项目:  | 名称 💟            |          | 二级主所属    | 单位:        | 东属二级公司     |      | ~      |
| 熱砂(和)       和       取用目光       取用目名       取用目名       取用目名       取用目名       取用目       取用目       取用       和       和       用       用                                                            | 采购项目管理             | -  | 合同。 | /协议签订时间 | Ð:             | ■ 至             |          |          |            |            |      |        |
| 市场前价       1       工程货物       予助成别就-yxf       31231231       21312312       2018-07-06       2018-07-06       未发布       重用         项目报备识入       3       2       工程施工       2018-7-26       金援 銀       18YBBACMHK00004       培训-华东…       121       2018-07-26       已没命       重者 銀         项目报备录入       3       3       工程施工       2018-7-26       金援 銀       18YBBACMHK00003…       培训-华东…       121       2018-07-26       已发布       ●置 銀         项目报备变用语       3       工程施工       2018-7-26       会援 銀       金援 銀       ●       ●       ●       ●       ●       ●       ●       ●       ●       ●       ●       ●       ●       ●       ●       ●       ●       ●       ●       ●       ●       ●       ●       ●       ●       ●       ●       ●       ●       ●       ●       ●       ●       ●       ●       ●       ●       ●       ●       ●       ●       ●       ●       ●       ●       ●       ●       ●       ●       ●       ●       ●       ●       ●       ●       ●       ●       ●       ●       ●       ●       ●       ●       ●       ● | 竞价采购管理             | *  |     | 采购项目大类  | 项目名称           | 报备编号            | 项目采购单位   | 合同相对方/供  | 发布时间       | 合同/协议签订    | 发布状态 | 操作     |
| <ul> <li>項目报备(印)</li> <li>2 工程施工 2018-7-26一般报备2 18YBBACMHK00004 培训・华东 121 2018-07-26 2018-07-26 已发布 重要 如 可目报备(予)</li> <li>3 工程施工 2018-7-26一般报备1 18YBBACMHK00003 培训・华东 北大 2018-07-26 2018-07-26 已发布 重要 如 可目报备(予)</li> <li>项目报备(予)</li> <li>- 依项目报备</li> <li>- 依项目报备</li> <li>- 依项目报备</li> <li>- 依项目报备</li> <li>- 依项目报备</li> <li></li></ul>                                                                                                    | 市场询价               | -  | 1   | 工程货物    | 测试测试-yxf       |                 | 31231231 | 21312312 | 2018-07-06 | 2018-07-06 | 未发布  | 查看 编   |
| 项目振音录入<br>项目振音变更申请<br>项目振音(新)<br>- 絵项目振音<br>確認助议误音<br>框架助议下的实施合同振音                                                                                                    | 项目报备(旧)            | •  | 2   | 工程施工    | 2018-7-26一般报备2 | 18YBBACMHK00004 | 培训-华东    | 121      | 2018-07-26 | 2018-07-26 | 已发布  | 查看 变   |
| 项目报备(新)<br>一板项目报路<br>框架时协议报备<br>框架时协议下的实施合同报备                                                                                                    | 项目报备录入<br>项目报备变更申请 |    | 3   | 工程施工    | 2018-7-26一般报备1 | 18YBBACMHK00003 | 培训-华东    | 壮大       | 2018-07-26 | 2018-07-26 | 已发布  | 查看 变   |
| 一般项目报音<br>框架時が议报音<br>框架時が议下的实施合同报备                                                                                                    | 项目报备(新)            | -  | /   |         |                |                 |          |          |            |            |      |        |
| 框架协议报备框架协议下的实施合同报备                                                                                                    | 一般项目报音             |    |     |         |                |                 |          |          |            |            |      |        |
| 框架协议下的实施合同报备                                                                                                    | 框架协议报备             |    |     |         |                |                 |          |          |            |            |      |        |
|                                                                                                    | 框架协议下的实施合同         | 报备 |     |         |                |                 |          |          |            |            |      |        |

② 在"一般项目报备"详细页面,依次填写项目基本信息、采购内容明细、 合同基本信息等。

1) 填写项目基本信息

项目上报人与项目负责人默认为同一人,可修改信息,其余内容根据实际情

#### 况填写。

| 一般项目报备              |                 |                |                          | 保存发布 返回      |
|---------------------|-----------------|----------------|--------------------------|--------------|
| 项目基本信息              |                 |                |                          |              |
| *项目名称:              |                 |                |                          |              |
| *报备编号:              | 系统自动生成          |                |                          |              |
| *标段名称:              |                 |                |                          |              |
|                     | 国别: ( 清选择       | <b>~</b>       |                          |              |
| *项目所在国家和地区:         | <b>省</b> : (请选择 | ▼市: (清法経)      | 🔽 地区: (清选择               | ~            |
| *报备项目操作单位:          | 培训-华东上海公司       |                |                          |              |
| *上报人:               | 培训-东方明珠         | *联系电话:         | 18703515656              |              |
| *项目采购单位:            | 培训-华东上海公司       | 释              |                          |              |
| *项目负责人:             | 培训-东方明珠         | *联系电话:         | 18703515656              |              |
| *二级主所属单位:           | 项目所属二级公司        | ~              |                          |              |
| *未上平台说明:            | 未上平台说明          | ~              |                          |              |
| *上传未上平台采购的<br>证明文件: | 上传              |                |                          |              |
| *采购方式:              | 公开招标 🖌          |                | *是否公开招标 (采购) :           | ○公开 ○非公开     |
| *是否集中采购项目:          | ○是 ○否           | *招标 (采购) 组织形式: | ○自行招标 (采购)<br>○委托招标 (采购) | 代理单位:        |
| *是否依法必招项目:          | 〇是 〇否           |                | *是否为地方交易中心招标             | C是 O否        |
| *发布信息的平台/网站:        |                 | *其他平台招标项目名称:   |                          | *其他平台招标项目编号: |

注:

1.当采购方式选择"公开招标、邀请招标"时,"是否为地方交易中心招标"、
 "发布信息的平台/网站"、"其他平台招标项目名称"、"其他平台招标项目
 编号"才可填写,选择除此之外的采购方式则自置灰不可编辑。

"代理单位":当招标(采购)组织形式选择"自行招标"时置灰不可编辑;
 选择"委托招标(采购)"时,手动输入文本。

3.是否公开招标(采购):当"采购方式"选择"邀请招标、单一来源"时, 系统默认勾选"非公开",不允许修改;选择其他采购方式,则自行勾选。

2) 填写采购内容明细:

根据项目情况填写,并上传"报价清单文件"。

| 采购内容明细   |     |           |      |   |
|----------|-----|-----------|------|---|
| *采购项目大类: | 请法择 | 采购项目明细类别: | (请法择 | ) |
| *报价清单文件: | 上传  |           |      |   |

3) 填写合同基本信息:

在"法务系统合同电子编号"选择"是否读取法务系统",如选择"是"点击"读取"输入"法务系统合同电子编号",其余蓝色字段部分可从法务系统自动读取,读取后可以手动编辑修改。也可选择"否",不从法务系统读取,手动编辑输入。其余内容请根据项目情况填写;可上传附件对报备说明。

| 合同基本信息                                  |                                                                                                    |           |           |                       |       |    |     |
|-----------------------------------------|----------------------------------------------------------------------------------------------------|-----------|-----------|-----------------------|-------|----|-----|
| 法务系统合同电子编<br>号:                         | 是否读取法务系统:                                                                                                    | O是 ®否     | *†<br>(公  | 合同编号:<br>司内部合同编<br>号) |       | 8  | 29金 |
| *合同文本:<br>*合同全额:                        | 上传<br>总价:                                                                                                    |           |           | *市种: 2                | (民币 💟 |    |     |
| *汇率:                                    |                                                                                                    |           | *折台       | 计人民币金额:               |       |    |     |
| *款项支付方式:<br>*合同签订日期:                    | ○预先──次性付款 ○                                                                                                    | 部分预付款+节点款 | 项 〇合同结束后的 | 拔 0其他                 |       |    |     |
| *合同相对方/供应<br>商:                         |                                                                                                    |           |           |                       |       |    |     |
| *联系人:<br>*工程施工地点/合同<br>交货地点/服务实施地<br>点: | and a constant of the constant of the constant |           | *联系电话:    |                       |       |    |     |
| 3                                       | 國家                                                                                                    | 8         | 市         | X                     | 其他    | 地区 | 操作  |
|                                         |                                                                                                    |           | 查无数据      | i i                   |       |    |     |
|                                         | 0                                                                                                    | 天(日历天)    |           |                       |       |    |     |
| ******************                      | 〇合同截止日期:                                                                                                    | E         | 1         |                       |       |    |     |
| 工制/交货制/服务期<br>限:                        | 备注:                                                                                                    |           |           |                       |       |    |     |
|                                         | 工期/交货期/服务期限者                                                                                                    | 韵注        |           |                       |       |    | 0   |
| 其他附件:                                   | 上传                                                                                                    |           |           |                       |       |    |     |

注: 当"法务系统合同电子编号"中"是否读取法务系统"选"是"时,则该字段必填, 合同编号(公司内部合同编号)选填;当选否时,该字段置灰不允许填写,合同编号(公司 内部合同编号)为必填项。

报备信息填写检查无误后, 依次点击【保存】与【发布】, 报备信息创建成功。

| 一般项目报备 |        | 保存发布。透回 |
|--------|--------|---------|
| 项目基本信息 |        |         |
| *项目名称: |        |         |
| *报备编号: | 系统自动生成 |         |

项目报备创建成功后系统自动生成"项目报备回执"

| <b>7</b> :                                       | 日 信回非招                 | DDWG PROCUM            |                                   |
|--------------------------------------------------|------------------------|------------------------|-----------------------------------|
| in the                                           | S) SGROUT -#           | 顶目报备回执                 |                                   |
| <b>1</b> (1) (1) (1) (1) (1) (1) (1) (1) (1) (1) | 2018-7-26一般报备2-yxf     |                        |                                   |
| 「「「「「「「「「「「「「「「」」」」 「「「「」」」 「「」」 「「」」            | 2018-7-26一般报备2-yxf     |                        |                                   |
| 法务系统合同电子编号:                                      | 1221212                | 13                     |                                   |
| 报备编号:                                            | 18YBBACMHK00004        | the state of the sound |                                   |
| 采购方式:                                            | 公开招标                   | ション 「「「「「「「」」」         | 工程施工                              |
| 合同金額:                                            | 211212人民币 22           | 100 pROCO 折合人民币:       | 422424元                           |
| 款项支付方式:                                          | 合同结束后付款                |                        |                                   |
| 未上平台采购的原因:                                       | 1111 S GROUP           |                        |                                   |
| 合同编号:                                            | 12121112               |                        |                                   |
| 合同签订日期:                                          | 2018-07-26             | 合简相对方:                 | 121                               |
| 合同相对方联系人:                                        | 211                    | 合同相对方联系电话:             | 18703515656                       |
| 栗鵰单位:                                            | 培训-华东上海公司              | 二级主所属单位:               | 招商局集团有限公司(仅限总部职制<br>部门)           |
| 项目负责人:                                           | 培训-东方明珠                | 項目负责人联系方式:             | 18703515656                       |
| 提交记录:                                            | 4 (1) - 14.8           |                        |                                   |
| 新增(2018-07-26 17:06:22):                         | (a) CROUP H            | 7                      |                                   |
|                                                  |                        |                        | 招商局集团非招标采购交易平台                    |
|                                                  |                        |                        | 打印时间: 2018年7月31日                  |
| 查验码: 7\$BB201                                    | 8072617062248463547660 | 查验数1: http://11        | 1.206.219.82:8084/center-home-web |

### 1.2 报备变更

如己完成的项目报备信息需变更,可在"一般项目报备"列表页,查找需变更的项目后,点击该项目操作列"变更"按钮,并确认变更。

| 代理/代发项目专区          |    | 一般 | 取项目报备        |                |                 |          |          |            | 18         | 加补司  | 历史报备记录 |
|--------------------|----|----|--------------|----------------|-----------------|----------|----------|------------|------------|------|--------|
| 采购人专区              |    | 请过 | ·<br>路来购方式 💎 | 全部 🗸 项目        | 名称 🗸            |          | 二级主所属    | 单位: [項目]   | 所属二级公司     |      | ~      |
| 采购项目管理             | +  | 合同 | ]/协议签订时      | 目:             | 四 至             |          | 四 控:     | 2          |            |      |        |
| 竟价采购管理             |    |    | 采购项目大类       | 项目名称           | 报备编号            | 项目采购单位   | 合同相对方/供  | 发布时间       | 合同/协议签订    | 发布状态 | 操作     |
| 市场询价               | -  | 1  | 工程货物         | 测试测试-yxf       |                 | 31231231 | 21312312 | 2018-07-06 | 2018-07-06 | 未发布  | 主若 编辑  |
| 项目报备(旧)            | •  | 2  | 工程施工         | 2018-7-26一般报备2 | 18YBBACMHK00004 | 培训-华东    | 121      | 2018-07-26 | 2018-07-26 | 已发布  | 查看 变更  |
| 项目报备录入<br>项目报备变更申请 |    | 3  | 工程施工         | 2018-7-26一般报备1 | 18YBBACMHK00003 | 培训-华东    | 北大       | 2018-07-26 | 2018-07-26 | 已发布  | 查看 变更  |
| 项目报备(新)            | •  |    |              |                |                 |          | 1        |            |            |      |        |
| 一般项目报音             |    |    |              |                | 旋示              |          |          |            |            |      |        |
| 框架协议报备             |    |    |              |                | (2) 确认变更?       | 1        |          |            |            |      |        |
| 框架协议下的实施合同         | 服备 |    |              |                |                 | Az W3    | ŧ )      |            |            |      |        |
| 外贸/境外项目报备          |    |    |              |                |                 |          |          |            |            |      |        |
| 企业管理               |    |    |              |                |                 |          |          |            |            |      |        |

项目基本信息与灰色背景标注内容不可修改,其余信息可进行变更。变更内 容填写完成,依次点击【保存】与【发布】。

| 一般项目报备 |                                 | 保存 发布 返回 |
|--------|---------------------------------|----------|
| 项目基本信息 |                                 |          |
| *项目名称: | 2018-7-28 <del>一般报备</del> 2-yxf |          |
| *报备编号: | 18YBBACMHK00004                 |          |
| *标段名称: | 2018-7-28一般报备2-yxf              |          |

项目报备变更后,报备回执单需重新打印,报备回执单提交记录中会对比呈 现变更前后的内容,如下图。

| 新増(2018-07-26 17:06:22): | a) SGROUP                   | 1                  |                         |  |
|--------------------------|-----------------------------|--------------------|-------------------------|--|
| A NER                    | 操作项                         | 修改前                | 修改后                     |  |
|                          | 报备编号                        | 18YBBACMHK00004    | 18YBBACMHK00004-1       |  |
|                          | 采购项目大类                      | 工程施工               | 工程货物                    |  |
|                          | 款项支付方式                      | 合同结束后付款            | 部分预付款+节点款项              |  |
| 变更(2018-07-31 10:15:37): | 工程施工地点/合同交货地点/服务实施地点/服务实施地点 | 1                  | 中华人民共和国,北京市,北京市,东城<br>区 |  |
|                          | 工期/交貨期/服务期限(天)              | 10000              | 1000                    |  |
|                          | 报价清单文件                      | 文件有修改记录(重新上传或者删除过) |                         |  |
|                          | 合同文本附件                      | 文件有修改记录(重新上传或者删除过) |                         |  |
|                          | 其他附件                        | 文件有修改记录            | 民(重新上传或者删除过)            |  |

招商局集团非招标采购交易平台

打印时间: 2018年7月31日

查验地址: http://111.206.219.82:8084/center-home-web

查验码:ZSBB2018072617062248463547660

温馨提示: 若项目报备信息变更后清重新打印项目报备回执。

2. 框架协议报备

#### 2.1 创建报备信息

 点击左侧菜单栏【框架协议报备】,进入"框架协议报备"列表页后, 点击"添加"进入"框架协议报备"详细页面。

| + 代理/代发项目专 | ×    | 框為     | 即沙报备                                  |                |                 |        |         |            | 10         | 加补灵         | 历史报备记录 |
|------------|------|--------|---------------------------------------|----------------|-----------------|--------|---------|------------|------------|-------------|--------|
| - 采购人专区    | e    | 请说     | 「 「 「 「 「 」 「 」 「 」 」 「 」 」 」 」 」 」 」 | 请选择项目大类 💙 项目名  | 5称 🔍            |        | 二级主所属   | 明白: [1]    | 听属二级公司     |             |        |
| 采购项目管理     | +    | 合同     | 引/协议签订时间                              | ē):            | □ 至             |        | 22 按 3  | R          |            |             |        |
| 竟价采购管理     | *    |        | 采购项目大类                                | 项目名称           | 报备编号            | 项目采购单位 | 合同相对方/供 | 发布时间       | 合同/协议签订    | 发布状态        | 操作     |
| 市场询价       | •    | 1      | 工程货物                                  | 2018-7-26报备测试6 | 18KJBACMHK00001 | 培训-华东  |         | 2018-07-26 | 2018-07-26 | 已发布         | 查看 变更  |
| 项目报备(旧)    |      | 110000 |                                       |                |                 | 1      |         |            |            | Looke Corre |        |
| 项目报备(新)    | •    |        |                                       |                |                 |        |         |            |            |             |        |
| 一般项目报备     |      |        |                                       |                |                 |        |         |            |            |             |        |
| 框架协议报备     |      |        |                                       |                |                 |        |         |            |            |             |        |
| 框架协议下的实施自  | 言同报备 | -      |                                       |                |                 |        |         |            |            |             |        |
| 外贸/境外项目报备  | ł    |        |                                       |                |                 |        |         |            |            |             |        |
| + 企业管理     |      |        |                                       |                |                 |        |         |            |            |             |        |

② 在"框架协议报备"详细页面,依次填写项目基本信息、采购项目明细 与框架协议基本信息等。

1) 填写项目基本信息

项目上报人与项目负责人默认为同一人,可修改信息,其余内容根据实际情况填写。

保存发布 返回

| 框架协议报备 |
|--------|
|--------|

| 项目基本信息                        |                                                                    |                           |                        |             |  |  |
|-------------------------------|--------------------------------------------------------------------|---------------------------|------------------------|-------------|--|--|
| *项目名称:                        |                                                                    |                           |                        |             |  |  |
| *报备编号:<br>*标段名称:              | 系统自动生成                                                             |                           |                        |             |  |  |
| "项目所在国家和地区:<br>"报备项目操作单位:     | <ul> <li>国別: (请选择</li> <li>省: (请选择 ▼</li> <li>培训-华东上海公司</li> </ul> | <ul><li>市: (请法择</li></ul> | 💌 地区: [请选择             | ×           |  |  |
| *上报人:                         | 培训-东方明珠 *联系电话: 18703515656                                         |                           |                        |             |  |  |
| *项目采购单位:                      | 培训-华东上海公司 选择                                                       | 1                         |                        |             |  |  |
| *项目负责人:<br>*二级主所属单位:          | 培训-东方明珠<br>项目所黑二级公司                                                | *联系电话:                    | 18703515858            |             |  |  |
| *未上平台说明:                      | 框架协议 💙                                                             |                           |                        |             |  |  |
| *上传未上平台采购的<br>证明文件:<br>*采购方式: | 上传                                                                 |                           | *是否公开招标(采购):           | ○公开 ○非公开    |  |  |
| *是否集中采购项目:                    | ○是 ○否                                                              | *招标 (采购) 组织形式:            | 〇自行招标(采购)<br>〇委托招标(采购) | 代理单位:       |  |  |
| 是否为地方交易中心招标                   | 〇是 〇否                                                              |                           |                        |             |  |  |
| 发布信息的亚色/网社-                   |                                                                    | *甘他亚公迟提而日夕称:              |                        | *其他亚公招标顶日编号 |  |  |

 1.当采购方式选择"公开招标、邀请招标"时,"是否为地方交易中心招标"、
 "发布信息的平台/网站"、"其他平台招标项目名称"、"其他平台招标项目 编号"才可填写,选择除此之外的采购方式则自置灰不可编辑。

2. "代理单位": 当招标(采购)组织形式选择"自行招标"时置灰不可编辑;选择"委托招标(采购)"时,手动输入文本。

3.是否公开招标(采购):当"采购方式"选择"邀请招标、单一来源"时, 系统默认勾选"非公开",不允许修改;选择其他采购方式,则自行勾选。

2) 填写才采购内容明细

根据项目情况填写,并上传"报价清单文件"。

| 采购内容明细   |     |   |           |      |   |  |
|----------|-----|---|-----------|------|---|--|
| *采购项目大类: | 请选择 | ~ | 采购项目明细类别: | (请选择 | ~ |  |
| *报价清单文件: | 上传  |   |           |      |   |  |

3) 填写框架协议基本信息

输入"框架协议编号"可校验是否正确,其余内容请根据项目实际情况如实 填写,并可上传附件说明。

| *框架协议编号:   |          | 4532        | *框架协议类型 | ○仅有采购单价的框架协议<br>○仅有采购供应商名单的协议框架 |  |
|------------|----------|-------------|---------|---------------------------------|--|
| *框架协议文件:   | 上传       |             |         |                                 |  |
| *协议签约日期:   |          | *协议预计执行截止日期 |         |                                 |  |
| 合同相对方/供应商: | 凝加       |             |         |                                 |  |
| *#         | 词相对方/供应商 | *供应商联系人     | *联系电话   | 操作                              |  |
|            |          | 春无数据!       |         |                                 |  |

框架协议基本信息

报备信息填写检查无误后,依次点击【保存】与【发布】。

| 框架协议报备           |        | 保存 发布 返回 |
|------------------|--------|----------|
| 项目基本信息           |        |          |
| *项目名称:           |        |          |
| "报备编号:<br>"标段名称: | 系统自动生成 |          |

注:

#### 2.2 报备变更

如己完成的项目报备信息需变更,点击"框架协议报备"列表页查找需变更的项目,点击该项目操作列下【变更】按钮,并确认变更。

| 框架 | 制物议报备    |                |                 |          |         |            | 清          | 加林武  | 万史报备记录 |
|----|----------|----------------|-----------------|----------|---------|------------|------------|------|--------|
| 请进 | 蜂来购方式 😒  | 请法择项目大类 🗸 项目名  | 5称 🕑            |          | 二级主所属   | 単位: [项目    | 听着二级公司     |      | ~      |
| 合同 | 引/协议签订时间 | 间;             | ■ 至             |          | - 12 1  |            |            |      |        |
|    | 采购项目大类   | 项目名称           | 报备编号            | 项目采购单位   | 合同相对方/供 | 发布时间       | 合同/协议签订    | 发布状态 | 操作     |
| 1  | 工程施工     | 123123         | 18KJBACMHK00002 | 培训-华东    | 3213    | 2018-07-31 | 2018-07-31 | 已发布  | 查看变更   |
| 2  | 工程货物     | 2018-7-26报备测试6 | 18KJBACMHK00001 | 培训-华东    |         | 2018-07-26 | 2018-07-26 | 已发布  | 查看 变更  |
|    |          |                | 提示              |          |         | ×          |            |      | 1      |
|    |          |                | ? 确认变更?         | 1        |         |            |            |      |        |
|    |          |                | -               |          | 2445    |            |            |      |        |
|    |          |                | Lun             | WRITE AN |         |            |            |      |        |

项目基本信息与灰色背景标注内容不可修改,其余信息可进行变更。变更内容填写完成,依次点击【保存】与【发布】。

| 框架协议报备 |                 | 保存发布。」发布。 |
|--------|-----------------|-----------|
| 项目基本信息 |                 | /         |
| *项目名称: | 123123          |           |
| *报备编号: | 18KJBACMHK00002 |           |
| *标段名称: | 1231321         |           |

3. 框架协议下的实施合同报备

## 3.1 创建报备信息

点击左侧菜单栏【框架协议下的实施合同报备】进入"框架协议下的实施合同"列表,点击"添加"进入"框架协议下的实施合同"详细页面。

| 代理/代发项目专区    | 框   | 架协议下的实施  | 合同报备           |                 |         |           |            | 12         | 加补汞  | 力史报备记录      |
|--------------|-----|----------|----------------|-----------------|---------|-----------|------------|------------|------|-------------|
| 采购人专区        | Ĩ   | 选择项目大类 🗸 | 项目名称           |                 | 二级主所属单位 | 立: (项目所属二 | 级公司        | /~         |      |             |
| 采购项目管理       | * 合 | 同/协议签订时间 | 间:             | ■ 至             |         | D) 127    | . /        |            |      |             |
| 竟价采购管理       | *   | 采购项目大类   | 项目名称           | 报备编号            | 项目采购单位  | 合同相对方/供   | 发布时间       | 合同/协议签订    | 发布状态 | 操作          |
| 节场询价         | 1   | 工程施工     | 123123         | 18SSBACMHK00002 | 培训-华东   | 12312     | 2018-07-27 | 2018-07-27 | 已发布  | <b>查看</b> 变 |
| 页目报备(旧)      | * 2 | 工程施工     | 2018-7-26报备测试1 | 18SSBACMHK00001 | 培训-华东   | 888       | 2018-07-27 | 2018-07-27 | 已发布  | <b>查看</b> 变 |
| 页目报备(新)      | -   | 14       |                |                 |         |           |            |            |      |             |
| 一般项目报备       |     |          |                |                 |         |           |            |            |      |             |
| 标为Http://JEA |     |          |                |                 |         |           |            |            |      |             |

② 在"框架协议下的实施合同报备"湘西页面,依次填写项目基本信息、采购项目明细与合同基本信息等。

1) 填写项目基本信息

项目上报人与项目负责人默认为同一人,可修改信息,其余内容根据实际 情况填写。

| 框架协议下的实施合同          | 服备           |          |             |   | 保存发布 | 返回 |
|---------------------|--------------|----------|-------------|---|------|----|
| 项目基本信息              |              |          |             |   |      |    |
| *项目名称:              |              |          |             |   |      |    |
| *报备编号:              | 系统自动生成       |          |             |   |      |    |
| *标段名称:              |              |          |             |   |      |    |
|                     | 国别: (普选择     | ~        |             |   |      |    |
| *坝目所任国家和地区:         | 省: (清选择 🗸    | )市: (清法経 | ▶ 地区: 演选择   | ~ |      |    |
| *报备项目操作单位:          | 培训-华东上海公司    |          |             |   |      |    |
| *上报人:               | 培训-东方明珠      | *联系电话:   | 18703515656 |   |      |    |
| *项目采购单位:            | 培训-华东上海公司 选择 |          |             |   |      |    |
| *项目负责人:             | 培训-东方明珠      | *联系电话:   | 18703515656 |   |      |    |
| *二级主所属单位:           | 项目所属二级公司     | ~        |             |   |      |    |
| *未上平台说明:            | 框架协议下的实施合同 💟 |          |             |   |      |    |
| *上传未上平台采购的<br>证明文件: | 上传           |          |             |   |      |    |
| *框架协议项目名称:          | 动拜           |          | *框架协议报备编号:  |   |      |    |
| *框架协议编号:            |              |          | *框架协议类型:    |   |      |    |
| *框架协议文件:            | 上传           |          |             |   |      |    |

2) 填写采购内容明细

根据项目情况填写,并上传"报价清单文件"。

| 采购内容明细   |     |   |           |     |   |   |
|----------|-----|---|-----------|-----|---|---|
| *采购项目大类: | 请选择 | ~ | 采购项目明细类别: | 请选择 | ¥ | 9 |

3) 填写合同基本信息

在"法务系统合同电子编号"选择"是否读取法务系统",如选择"是"点击"读取"输入"法务系统合同电子编号",其余蓝色字段部分可从法务系统自动读取,读取后可以手动编辑修改。也可选择"否",不从法务系统读取,手动编辑输入。其余内容请根据项目情况填写;可上传附件对报备说明。

| 合同基本信息                         |             |           |                          |      |      |    |
|--------------------------------|-------------|-----------|--------------------------|------|------|----|
| 法务系统合同电子编<br>号:                | 是否读取法务系统:   | ○是◎否      | *合同編号:<br>(公司内部合同编<br>号) |      | 1232 |    |
| *合同文本:                         | 上传          |           |                          |      |      |    |
| *合同金额:<br>*汇率:                 | 总价:         |           |                          | *币种: | 人民币  | 2  |
| *款项支付方式:                       | ○预先──次性付款 ( | ◯部分预付款+节点 | 款项 〇合同结束后付款 〇其           | 他    |      |    |
| *合同签订日期:                       |             | (m        |                          |      |      |    |
| *合同相对方/供应商:                    |             |           |                          |      |      |    |
| *联系人:                          |             |           | *联系电话:                   |      |      |    |
| *工程施工地点/合同<br>交货地点/服务实施地<br>点: | 漆加          |           |                          |      |      |    |
| 国家                             | <u></u>     | 省         | 市                        |      | 电他地区 | 操作 |
|                                |             |           | 查无数据!                    |      |      |    |
|                                | 0           | 天(日历天)    |                          |      |      |    |
| → T #0 /→-/と#0 /0P /Z #0       | 〇合同截止日期:    |           | E2                       |      |      |    |
| "工船/公员船/服务船<br>限:              | 备注:         |           |                          |      |      |    |
|                                | 工期/交货期/服务期限 | 督注        |                          |      |      | -  |
| 其他附件。                          | 上倍          |           |                          |      |      |    |

注: 当"法务系统合同电子编号"中"是否读取法务系统"选"是"时,则该字段必填, 合同编号(公司内部合同编号)选填;当选否时,该字段置灰不允许填写,合同编号(公司 内部合同编号)为必填项。

报备信息填写检查无误后, 依次点击【保存】与【发布】, 报备信息创建成功。

| 架协议下的实施合同报备 |        | 保存 发布 返回 |
|-------------|--------|----------|
| 项目基本信息      |        |          |
| *项目名称:      |        |          |
| *报备编号:      | 系统自动生成 |          |
| *标段名称:      |        |          |

项目报备创建成功后系统自动生成"项目报备回执"

| 9位已通过招商局集团非招标3           | 期交易平台对1231进行了项目报普遍        | 新作,详细报备信息如下:                     |                                   |
|--------------------------|---------------------------|----------------------------------|-----------------------------------|
| 一边有                      | 实施合同3<br>包含框架协议/年度采购/战略采购 | 假 <b>备回执</b><br>《表率合司/单价合同下的实施合同 |                                   |
| 項目名称:                    | 123123                    |                                  |                                   |
| 标段名称:                    | 1231                      |                                  |                                   |
| 法务系统合同电子编号:              | 2131231                   | - 馬平 -                           |                                   |
| 报告编号:                    | 18SSBACMHK00002           | TE TE X WISTON                   |                                   |
| 項目类型:                    | IEEE                      | ROCURE                           |                                   |
| 合同金额:                    | 12313美元 (1) 31 - 0000     | 折合人民币:                           | 147756元                           |
| 款项支付方式:                  | 合同結束后付款                   |                                  |                                   |
| 未上平台采购的原因:               | 框架协议下的实施合同                |                                  |                                   |
| 框架协议编号:                  | 12331313                  | 框架协议类型:                          | 有采购单价的框架协议                        |
| 合同编号:                    | 2313123                   |                                  |                                   |
| 合同签订日期:                  | 2018-07-27                | 合同相对方:                           | 12312                             |
| 合同相对方联系人:                | 3123221                   | 合同相对方联系电话:                       | 12321312                          |
| 采购单位:                    | 培训,华东上海公司                 | 二級主所属单位:                         | 招商局制度府原公司(仅用总部内<br>部门)            |
| 项目负责人:                   | 培训-东方明珠 111110            | 項目负责人联系方式:                       | 18703515656                       |
| 提交记录:                    |                           |                                  |                                   |
| 新增(2018-07-27 11:52:52): |                           | 1                                |                                   |
| C                        |                           |                                  | 招商局集团非招标采购交易平台                    |
|                          |                           |                                  | 打印时间: 2018年7月31日                  |
| 查验码: ZSB820              | 8072711525274062853815    | 查验地址: http://11                  | 1.206.219.82:8084/center-home-web |
| 109996: ZSB620           | 8072711525274062853815    | 重要增加: http://11                  | 1.206.219.82:8084/center-home-web |

3.2 报备变更

如已完成的项目报备信息需变更,可在"框架协议下的实施合同报备"列表页,查找需变更的项目后,点击该项目操作列下"变更",并确认变更。

| 合局/状议签订时间:       至       推案         採购项目大类       项目名称       报备编号       项目采购单位       合同相对方/供       发布时间       合同/协议签订       发布状态       操         1       工程施工       123123       18SSBACMHK00002       培训-华东       12312       2018-07-27       2018-07-27       已货布       重着         2       工程施工       2018-7-26报备测试1       18SSBACMHK00001       培训-华东       888       2018-07-27       2018-07-27       已货布       重着         ・       ・       ・       ・       12312       2018-07-27       2018-07-27       已货布       重着         ・       ・       ・       ・       ・       12312       2018-07-27       2018-07-27       已货布       重者         ・       ・       ・       ・       ・       ・         ・       ・       ・       ・         ・       ・       ・       ・       12312       2018-07-27       1205       1205       1205       1205       1205       1205       1205       1205       1205       1205       1205       12                                                                                                    | 请选择 | <b>顾目大类 😒</b> | 项目名称           |                 | 二级主所属单位 | 立: 「项目所属二 | 設公司        | ~          |      |       |
|----------------------------------------------------------------------------------------------------|-----|---------------|----------------|-----------------|---------|-----------|------------|------------|------|-------|
| 契約项目大类       项目名称       报备编号       项目采购单位       合同相对方/供       发布时间       合同/协议签订       发布状态。       使用         1       工程施工       123123       18SSBACMHK00002       培训·华东…       12312       2018-07-27       2018-07-27       已发布       金         2       工程施工       2018-7-26接备测试…       18SSBACMHK00001       培训·华东…       888       2018-07-27       已发布       金       金         2       工程施工       2018-7-26接备测试…       18SSBACMHK00001       培训·华东…       888       2018-07-27       已发布       金       金         2       工程施工       2018-7-26接备测试…       18SSBACMHK00001       培训·华东…       888       2018-07-27       已发布       金       金         2       工程施工       2018-77-26       日本       日本       金       金                                                                                               | 合同  | 协议签订时间        | 间:             | ■ 至             |         |           | :          |            |      |       |
| 1       工程施工       123123       18SSBACMHK00002       培训-华东…       12312       2018-07-27       2018-07-27       已版布       第第         2       工程施工       2018-7-26报备测试1…       18SSBACMHK00001       培训-华东…       888       2018-07-27       2018-07-27       已版布       第第         2       工程施工       2018-7-26报备测试1…       18SSBACMHK00001       培训-华东…       888       2018-07-27       2018-07-27       已版布       第第         2       工程施工       上       上       上       上       上       上       上       日       12312       2018-07-27       2018-07-27       已版布       12312       12312       12312       12312       12312       12312       12312       12312       12312       12312       12312       12312       12312       12312       12312       12312       12312       12312       12312       12312       12312       12312       12312       12312       12312       12312       12312       12312       12312       12312       12312       12312       12312       12312       12312       12312       12312       12312       12312       12312       12312       12312       12312       12312       12312       12312       12312       12312       123 |     | 采购项目大类        | 项目名称           | 报备编号            | 项目采购单位  | 合同相对方/供   | 发布时间       | 合同/协议签订    | 发布状态 | 操作    |
| 2       工程施工       2018-7-26报备测试1       18SSBACMHK00001       培训-华东       888       2018-07-27       2018-07-27       已发布       重要         提示                                                                                                    | 1   | 工程施工          | 123123         | 18SSBACMHK00002 | 培训-华东   | 12312     | 2018-07-27 | 2018-07-27 | 已发布  | 查看 交更 |
| 撮示                                                                                                    | 2   | 工程施工          | 2018-7-26报备测试1 | 18SSBACMHK00001 | 培训-华东   | 888       | 2018-07-27 | 2018-07-27 | 已发布  | 查看 变更 |
|                                                                                                    |     |               |                | 提示              |         |           | ×          |            |      |       |
| (?) 确认变更?                                                                                                    |     |               |                | ?) 确认变更?        | 1       |           |            |            |      |       |

项目基本信息与灰色背景标注内容不可修改,其余信息可进行变更。变更内容填 写完成,依次点击【保存】与【发布】。

| 框架协议下的实施合同排 | 备               | 【保存 】发布】 返回 |
|-------------|-----------------|-------------|
| 项目基本信息      |                 |             |
| *项目名称:      | 123123          |             |
| *报备编号:      | 1855BACMHK00002 |             |
| *标段名称:      | 1231            |             |

项目报备变更后,报备回执单需重新打印,报备回执单提交记录中会对比呈 现变更前后的内容,如下图。

| 新増(2018-07-27 11:52:52): | /                        |                 |                    |  |  |
|--------------------------|--------------------------|-----------------|--------------------|--|--|
|                          | 操作项                      | 修改前             | 修改后                |  |  |
|                          | 报备编号                     | 1855BACMHK00002 | 1855BACMHK00002-1  |  |  |
| *=/2010 07 01 10 F0.F0.  | 采购项目大类 工程施工              |                 | 工程货物               |  |  |
|                          | 款项支付方式                   | 合同结束后付款         | 部分预付款+节点款项         |  |  |
| 受更(2018-07-51 10.59.56). | 工程施工地点/合同交货地点/服务实<br>施地点 | 1               | 中华人民共和国,北京市,北京市,东区 |  |  |
|                          | 工期/交货期/服务期限(天)           | 111             | 100                |  |  |
|                          | 框架协议文件                   | 文件有修改记录         | (重新上传或者删除过)        |  |  |

招商局集团非招标采购交易平台

打印时间: 2018年7月31日

查验地址: http://111.206.219.82:8084/center-home-web

查验码: ZSBB2018072711525274062853815

打印

温馨提示: 若项目报备信息变更后清重新打印项目报备回执。
4. 外贸/境外项目报备

#### 4.1 创建报备信息

点击左侧菜单栏【外贸/境外项目报备】进入"外贸/境外项目报备"列表页后,点击"添加"进入"外贸/境外项目报备"详细页面。

| + 代理/代发项目专 | ×   | 外贸/境外项目报备      |      |      |         |              | 添加 补录        | 历史报备记录 |
|------------|-----|----------------|------|------|---------|--------------|--------------|--------|
| - 采购人专区    |     | (请选择项目大类 🖌) 项目 | 名称   |      | 二级主所属单位 | 2: 「项目所属二级公司 |              |        |
| 采购项目管理     | *   | 合同/协议签订时间:     |      | ■ 至  |         | □ 推索         |              |        |
| 竟价采购管理     |     | 采购项目大类         | 项目名称 | 报备编号 | 项目采购单位  | 合同相对方/供 发布时间 | 合同/协议签订 发布状态 | 操作     |
| 市场询价       | -   |                |      |      | 查无数据!   | /            |              |        |
| 项目报备(1日)   | *   |                |      |      |         |              |              |        |
| 项目报备(新)    |     |                |      |      |         |              |              |        |
| 一般项目报备     |     |                |      |      |         |              |              |        |
| 框架协议报备     |     |                |      |      |         |              |              |        |
| 框架协议下的实施台  | 同报备 | 0              |      |      |         |              |              |        |
| 外贸/境外项目报音  |     |                |      |      |         |              |              |        |
| + 企业管理     |     |                |      |      |         |              |              |        |

② 在"外贸/境外项目报备"详细页面,需依次填写项目基本信息、采购 内容明细与合同基本信息等。

1) 填写项目基本信息

项目上报人与项目负责人默认为同一人,可修改信息,其余内容根据实际情况填写。

| 外贸/境外项目报备           |             |            |             | 保存发布。返回 |
|---------------------|-------------|------------|-------------|---------|
| 项目基本信息              |             |            |             |         |
| *项目名称:              |             |            |             |         |
| *报备编号:              | 系统自动生成      |            |             |         |
| *标段名称:              |             |            |             |         |
|                     | 国别: (请选择    | ~          |             |         |
| *坝目所任国家和地区:         | 省: (清选择     | ▶ 市: (清远择) | ▶ 地区: (清选择  | V       |
| *报备项目操作单位:          | 培训-华东上海公司   |            |             |         |
| *上报人:               | 培训-东方明珠     | *联系电话:     | 18703515656 |         |
| *项目采购单位:            | 培训-华东上海公司 🔀 | 择          |             |         |
| *项目负责人:             | 培训-东方明珠     | *联系电话:     | 18703515656 |         |
| *二级主所属单位:           | 项目所属二级公司    | ·          |             |         |
| *未上平台说明:            | 外贸项目 🖌      |            |             |         |
| *上传未上平台采购的<br>证明文件: | 上传          |            |             |         |

2) 填写采购项目明细

根据项目情况填写,并上传"报价清单文件"。

| 采购内容明细   |      |           |  |
|----------|------|-----------|--|
| *采购项目大类: | 「清选择 | 采购项目明细类别: |  |

3) 填写合同基本信息

在"法务系统合同电子编号"选择"是否读取法务系统",如选择"是"点击"读 取"输入"法务系统合同电子编号",其余蓝色字段部分可从法务系统自动读取,读 取后可以手动编辑修改。也可选择"否",不从法务系统读取,手动编辑输入。其 余内容请根据项目情况填写;可上传附件对报备说明。

| 合同基本信息                         |                |           |                           |                   |     |    |
|--------------------------------|----------------|-----------|---------------------------|-------------------|-----|----|
| 法务系统合同电子编<br>号:                | 是否读取法务系统:      | O是 ®否     | *合同編号<br>(公司内部合同编<br>号) : |                   | 校验  |    |
| *合同文本:                         | 上传             |           |                           |                   |     |    |
| *合同金额:<br>*汇率:                 | 总价:            |           |                           | *币种:<br>*折合人民币金额: | 人民币 | 9  |
| *款项支付方式:                       | ○预先──次性付款 (    | )部分预付款+节点 | 款项 〇合同结束后付款 〇其作           | 也                 |     |    |
| *合同签订日期:                       |                |           |                           |                   |     |    |
| *合同相对方/供应商:<br>*联系人:           |                |           | "联系电话:                    |                   |     |    |
| *工程施工地点/合同<br>交货地点/服务实施地<br>点: | <b>78</b> 5.00 |           |                           |                   |     |    |
| E                              | 家              | 8         | 市                         | K H               | 他地区 | 操作 |
|                                |                |           | 查无数据!                     |                   |     |    |
|                                | 0              | 天(日历天)    |                           |                   |     |    |
| *                              | 〇合同截止日期:       |           |                           |                   |     |    |
| 工船/文质船/服务船<br>限:               | 备注:            |           |                           |                   |     |    |
|                                | -工順/交貨期/服务期限   | 新注        |                           |                   |     | 0  |
| 其他附件:                          | 上传             |           |                           |                   |     |    |

#### 合同基本信息

注: 当"法务系统合同电子编号"中"是否读取法务系统"选"是"时,则该字段必填, 合同编号(公司内部合同编号)选填;当选否时,该字段置灰不允许填写,合同编号(公司 内部合同编号)为必填项。

报备信息填写检查无误后,依次点击【保存】与【发布】,报备信息创建成功。

| 外贸/境外项目报备 |        | <del>保存</del> 发布 发声 |
|-----------|--------|---------------------|
| 项目基本信息    |        |                     |
| *项目名称:    |        |                     |
| *报备编号:    | 系统自动生成 |                     |
| *标段名称:    |        |                     |

项目报备创建成功后系统自动生成"项目报备回执"

| 位已通过招商局集团非招标采            | 购交易平台对2018-7-31测试报告 | 9)进行了项目报备操作,详细报备信 | eta⊤: Esta<br>C                    |
|--------------------------|---------------------|-------------------|------------------------------------|
| The                      | 外贸/境外               | 项目报备回执            |                                    |
| 项目名称:                    | 2018-7-31测试报备1      |                   |                                    |
| 标段名称:                    | 2018-7-31测试报备1      |                   |                                    |
| 法务系统合同电子编号:              | 123123              |                   |                                    |
| 报备编号:                    | 18WMBACMHK00001     | to the Share      |                                    |
| 项目类型:                    | 工程施工                | THE WENTS HO      |                                    |
| 合同金額:                    | 1000人民币             | 近日100CO 折合人民币:    | 50000元                             |
| 款项支付方式:                  | 部分預付款+节点款项 8000     |                   |                                    |
| 未上平台采购的原因:               | 外贸项目 01000          |                   |                                    |
|                          | 123123              |                   |                                    |
| 合同签订日期:                  | 2018-07-31          | 合胃相对方:            | 231123                             |
| 合同相对方联系人:                | 123123              | 合同相对方联系电话:        | 1231231                            |
| 采购单位:                    | 培训-华东上海公司           | 二级主所属单位:          | 招商局集团有限公司(仅限总部职)<br>部门)            |
| 项目负责人:                   | 培训-东方明珠             | 項目负责人联系方式:        | 18703515656                        |
| 腰交记录:                    | - 45 PUL -1 800     |                   |                                    |
| 新增(2018-07-31 11:17:54): | GROUP H             | 1                 |                                    |
| CHUNEA MER               |                     |                   | 招商局集团非治标采购交易平台<br>打印时间: 2018年7月31日 |

### 4.2 报备变更

如已完成的项目报备信息需变更,可在"外贸/境外项目报备"列表页查找 需变更的项目,点击该项目操作列"变更"按钮,并确认变更。

| 外贸 | 8/境外项目报律 | đ              |                 |               |          |            | 祾          | 加林武  | 历史报告记录 |
|----|----------|----------------|-----------------|---------------|----------|------------|------------|------|--------|
| 请送 | 择项目大类 🔽  | 项目名称           | 1               | 二级主所属单(       | 立:(项目所属二 | 设公司        | V          |      |        |
| 合同 | 引协议签订时间  | Ð:             | ■ 至             |               | 「推力      |            |            |      |        |
|    | 采购项目大类   | 项目名称           | 报备编号            | 项目采购单位        | 合同相对方/供  | 发布时间       | 合同/协议签订    | 发布状态 | 操作     |
| 1  | 工程施工     | 2018-7-31测试报备1 | 18WMBACMHK00001 | 培训-华东         | 231123   | 2018-07-31 | 2018-07-31 | 已发布  | 查看 变更  |
|    |          |                | 提示              |               |          | ×          |            |      |        |
|    |          |                | (2) 确认变更?       | 1             |          |            |            |      |        |
|    |          |                |                 | <b>南</b> 定 取3 | <b>#</b> |            |            |      |        |

项目基本信息与灰色背景标注内容不可修改,其余信息可进行变更。变更内容填写完成,依次点击【保存】与【发布】。

| 外贸/境外项目报备 |                 | 保存发布。」返回 |
|-----------|-----------------|----------|
| 项目基本信息    |                 |          |
| *项目名称:    | 2018-7-31测试报备1  |          |
| *报备编号:    | 18WMBACMHK00001 | /        |
| *标段名称:    | 2018-7-31测试报备1  |          |

项目报备变更后,报备回执单需重新打印,报备回执单提交记录中会对比呈 现变更前后的内容,如下图。

| <b>M</b>                 | UDNESC                | 10<br>2010 2012 20                              | 1000002                          |  |
|--------------------------|-----------------------|-------------------------------------------------|----------------------------------|--|
| A MERC                   | 操作项                   | 修改前                                             | 修改后                              |  |
| *******                  | 报备编号                  | 18WMBACMHK00001                                 | 18WMBACMHK00001-                 |  |
| 受更(2018-07-31 11:21:44): | 款项支付方式                | 部分预付款+节点款项                                      | 合同结束后付款                          |  |
|                          | 工期/交货期/服务期限(天)        | 100                                             | 111                              |  |
|                          |                       |                                                 | 招商局集团非招标采购交易平<br>打印时间: 2018年7月31 |  |
|                          |                       | 查验地址: http://111.206.219.82:8084/center-home-we |                                  |  |
| 查验码: ZSBB20180           | 073111175449175710478 | 查验地址: http://11                                 | 1.206.219.82:8084/center-home-w  |  |

#### 四. 补录历史报备数据

【项目报备(旧)】中历史报备的信息若需按【项目报备(新)】的内容补 录完整,请先依据报备内容选定【项目报备(新)】下4种报备方式其中一种, (如选择一般项目报备),点击列表页右上角"补录历史报备记录"按钮会弹出 窗口"选择项目报备补录信息",从中选择需要补录信息的历史报备项目。

| 一般项目  | 报备               |         |         |            |         |         |           | 添加         | 补录历史版 | s:CJ |
|-------|------------------|---------|---------|------------|---------|---------|-----------|------------|-------|------|
| 请选择采购 | 17. <del>-</del> | 请选择项目大类 | 项目名称    | ~          |         | 二级主所属单  | 色位: (项目所属 |            |       |      |
| 合同/协议 | 义签订时间            | 0:      |         | <b>三</b> 至 |         | 「提案     | 1         |            |       |      |
| 送     | 日至项目报            | 遙补录信息   |         |            |         |         |           |            | ×     | F    |
| 1     | 而日名称             | ~       |         | 二级主所属单     | 位: 项目所属 | 二级公司    | ~         |            |       | 编辑   |
| 2 2   | 整约时间:            |         | 12      | 至          |         | 📫 控案    |           |            |       | 变更   |
| 3     |                  | 项目名称    | 标段 (包): | 名称         | 采购人     | 二级主所属单位 | 供应商名称     | 提交日期       | 操作    | 变更   |
|       | 1                | 1231    | 123213  |            | 213213  | 招商局集团   | 3123      | 2018-07-03 | 选择    |      |

选择项目确定添加补录成功后,会在对应报备方式列表新增该报备项目,点击"编辑"进入详细页面后,填写该报备项目所需补录信息。

| —A | 政同报备     |                |                 |          |             |            | 泛          | 加林家  | 历史报备记录 |
|----|----------|----------------|-----------------|----------|-------------|------------|------------|------|--------|
| 请送 | 日本 🗸     | 请选择项目大类 💙 项目名  | ちな 🗸            |          | 二级主所属       | 单位: [项目/   | 所篇二级公司     |      | ~      |
| 合同 | 司/协议签订时间 | 间:             | ■ 至             |          | <b>四</b> 推力 |            |            |      |        |
|    | 采购项目大类   | 项目名称           | 报备编号            | 项目采购单位   | 合同相对方/供     | 发布时间       | 合同/协议签订    | 发布状态 | 操作     |
| 1  | 工程货物     | 测试测试-yxf       |                 | 31231231 | 21312312    | 2018-07-06 | 2018-07-06 | 未发布  | 查看 编辑  |
| 2  | 工程货物     | 1231           |                 | 213213   | 3123        | 2018-07-03 | 2018-07-03 | 未发布  | 查看 编辑  |
| 3  | 工程货物     | 2018-7-26一般报备2 | 18YBBACMHK00004 | 培训-华东    | 121         | 2018-07-31 | 2018-07-26 | 已发布  | 查看 变更  |
| 4  | 工程施工     | 2018-7-26一般报备1 | 18YBBACMHK00003 | 培训-华东    | 北大          | 2018-07-26 | 2018-07-26 | 已发布  | 查看 变更  |

完善信息后点击【发布】,需重新打印项目报备回执单。

| 一般项目报备       |                    |                         | 保存发布 返回 |
|--------------|--------------------|-------------------------|---------|
| 项目基本信息       |                    |                         |         |
| *项目名称:       | 1231               | 提示                      |         |
| *报备编号:       | 系统自动生成             | 项目报备提交成功!               |         |
| *标段名称:       | 123213             | 确定                      |         |
|              | 国别: 中华人民           |                         |         |
| "则日时住国家州中心之。 | 省: <sub>(北京市</sub> | 💙 市: (北京市 🔍 地区: ) 东城区 🔍 |         |

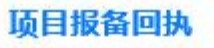

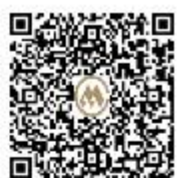

去单位已通过招商局集团非招标采购交易平台对123213进行了项目报备操作,详细报备信息如下:

| in the                                | 一般项目                                               | 报备回执                                   |                                  |
|---------------------------------------|----------------------------------------------------|----------------------------------------|----------------------------------|
| · · · · · · · · · · · · · · · · · · · | 1231                                               |                                        |                                  |
| 标段名称:                                 | 123213                                             |                                        |                                  |
| 法务系统合同电子编号:                           | 13123213                                           | 150                                    |                                  |
| 报备编号:                                 | 18YBBACMFC00004                                    | 「「「「「「「「                               |                                  |
| 采购方式:                                 | 单一来源/直接采购                                          | · 项目类型:                                | 工程货物                             |
| 合同金額:                                 | 123123123人民币 2 2 2 2 2 2 2 2 2 2 2 2 2 2 2 2 2 2 2 | 6 PROCUM 折合人民币:                        | 123123123元                       |
| 款项支付方式:                               | 預先一次性付款                                            |                                        |                                  |
| 未上平台采购的原因:                            | 123123 GROUP                                       |                                        |                                  |
| 合同编号:                                 | 13123                                              |                                        |                                  |
| 合同签订日期:                               | 2018-07-03                                         | 合罱相对方:                                 | 3123                             |
| 合同相对方联系人:                             | 31231231                                           | 合同相对方联系电话:                             | 123123                           |
| 采购单位:                                 | 213213                                             | 二级主所属单位:                               | 招商局集团财务有限公司                      |
| 项目负责人:                                | 1231231                                            | 小小小小小小小小小小小小小小小小小小小小小小小小小小小小小小小小小小小小小小 | 123123                           |
| 提交记录:                                 | 一世招称                                               | S PROCUME                              |                                  |
| 后增(2018-07-31 12:08:03):              | ALL ALL BUOM                                       | 1                                      |                                  |
| 36                                    | (a) SGROUP H                                       |                                        | 招商局集团非招标采购交易平台                   |
| ~ 20                                  |                                                    |                                        | 打印时间: 2018年7月31                  |
| <b>★</b> 检码: ZSBB201                  | 8073112080334995688525                             | 查验地址: http://11                        | 1.206.219.82:8084/center-home-we |
|                                       |                                                    |                                        |                                  |
|                                       | 打                                                  | ₩                                      |                                  |

注:历史报备项目补录成功后,仅在【项目报备(新)】显示,【项目报备(旧)】 不再显示。

# 五. 联系我们

技术支持:北京筑龙信息技术有限责任公司 客服电话:400-6164-365 转1号键 服务 QQ:4006164365 业务咨询:招商局集团招投标中心 0755-26899920

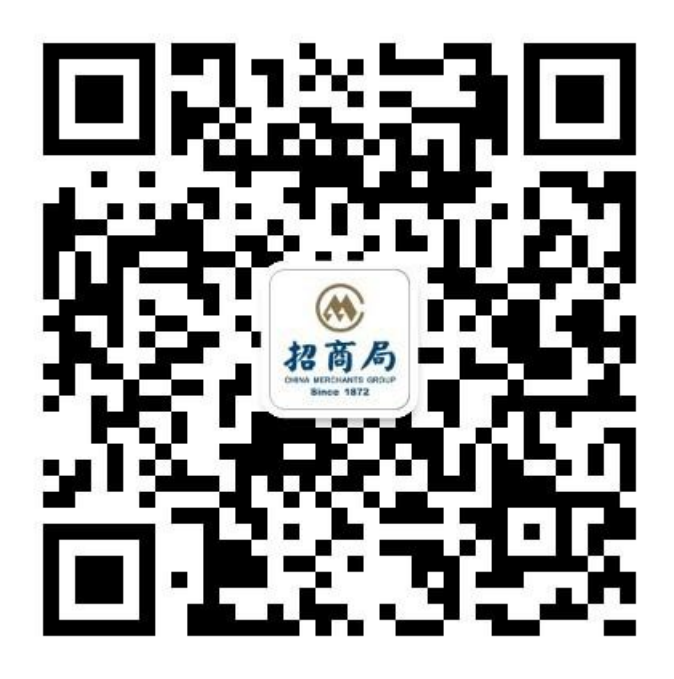